The below steps are to be followed for finding a drug covered under a plan on the website.

Step: 1

On the Home Page of the website, go to the tab – Medicare Plans and click to see the drop-down items. Select the link titled "Find a drug" from the Tools section.

|                                    | Medica<br>c.                                                          | are Plans Members Providers A                                                                                                | gents & Brokers OTC Quick Links                   |  |  |  |  |  |  |
|------------------------------------|-----------------------------------------------------------------------|----------------------------------------------------------------------------------------------------|---------------------------------------------------|--|--|--|--|--|--|
| n sectors à combine son diversion. | Medicare Plans Questions                                              | Medicare Advantage Plans Information Dropdown Menu<br>Call 1-866-245-5360 TTY/TDD: 711 Monday through Friday, 8am to 8pm EST |                                                   |  |  |  |  |  |  |
|                                    | About Medicare                                                        | Enrollment Center »                                                                                                    | Tools                                             |  |  |  |  |  |  |
|                                    | What is Medicare?<br>Medicare Advantage Plans<br>Services Not Covered | Find a Medicare Plan<br>When Can You Enroll?<br>After You Enroll                                                             | Find a Provider<br>Find a Pharmacy<br>Find a Drug |  |  |  |  |  |  |
|                                    | Plan Benefit Highlights<br>Special Needs Plan Info                    | Service Area                                                                                                    | Search for Plan Documents                         |  |  |  |  |  |  |

#### Step: 2

On the resultant page, select the year and your county first.

The System will then show the plans available in the selected county.

|    | OPTIMUM<br>HealthCare, Inc.            | Medicare Plans 🔻 N | Members   Providers | Agents & Brokers 🔻 | OTC Quick Links ▼ | Member Login             |
|----|----------------------------------------|--------------------|---------------------|--------------------|-------------------|--------------------------|
|    |                                        |                    |                     |                    |                   | Last Updated: 08/01/2023 |
|    |                                        |                    |                     |                    |                   | Drug Search Tips         |
| F  | ind a Covered Drug                     |                    |                     |                    |                   |                          |
| Se | elect your county and plan. Click "Sta | art Search".       |                     |                    |                   |                          |
|    |                                        |                    |                     |                    |                   |                          |
|    | Year:                                  |                    |                     |                    |                   |                          |
|    | 2024                                   | ~                  |                     |                    |                   |                          |
|    | 2023                                   |                    |                     |                    |                   |                          |
|    | 2024                                   |                    |                     |                    |                   |                          |
|    | Please Select                          | ~                  |                     |                    |                   |                          |

| Please Select | 🔺 repoint- Utilizati 🚯 Pharmacy Part D A ඟ DailyMed 🖙 Login - Clinical Pha 🗑 Outcom |
|---------------|-------------------------------------------------------------------------------------|
| BREVARD       |                                                                                     |
| BROWARD       | oding Espanol                                                                       |
| CHARLOTTE     |                                                                                     |
| CITRUS        |                                                                                     |
| COLLIER       | Medicare Plans   Members   Providers   Agents & Brokers   OTC Quick Links           |
| HERNANDO      |                                                                                     |
| HILLSBOROUGH  |                                                                                     |
| INDIAN RIVER  |                                                                                     |
| LAKE          |                                                                                     |
| LEE           |                                                                                     |
| MANATEE       |                                                                                     |
| MARION        |                                                                                     |
| MARTIN        |                                                                                     |
| ORANGE        |                                                                                     |
| OSCEOLA       |                                                                                     |
| PALM BEACH    |                                                                                     |
| PASCO         |                                                                                     |
| PINELLAS      |                                                                                     |
| POLK          | <b>•</b>                                                                            |
| Please Select | ✓                                                                                   |
| ·             |                                                                                     |

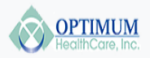

Medicare Plans 

Members 

Providers 

Agents & Brokers 

OTC Quick Links

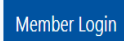

Last Updated: 08/01/2023

Drug Search Tips

#### Find a Covered Drug

Select your county and plan. Click "Start Search".

| /ear:                                                                                                    |   |
|----------------------------------------------------------------------------------------------------|---|
| 2024                                                                                                    | ~ |
| County                                                                                                    |   |
|                                                                                                    |   |
| MANAIEE                                                                                                    | ~ |
| Plan:                                                                                                    |   |
| Please Select                                                                                                    | ~ |
| Please Select                                                                                                    |   |
| (016) Optimum Emerald Partial (HMO D-SNP)                                                                                                    |   |
| (017) Optimum Emerald Full (HMO D-SNP)                                                                                                    |   |
| the second second secon |   |

### Step: 3

## After selecting the year/county/plan combination, click "Search".

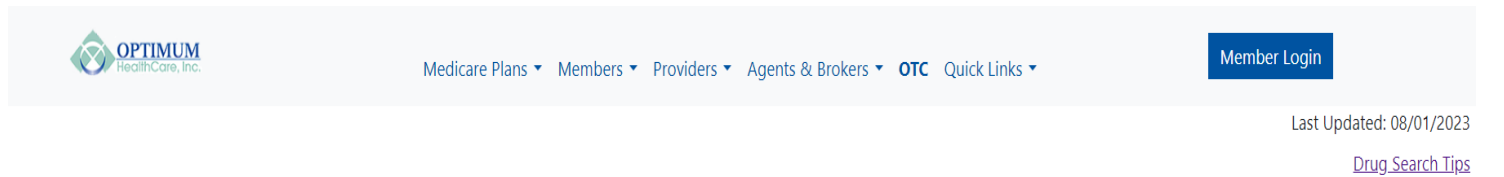

#### Find a Covered Drug

Select your county and plan. Click "Start Search".

| Year:                                     |   |
|-------------------------------------------|---|
| 2024                                      | ~ |
| County:                                   |   |
| MANATEE                                   | ~ |
| Plan:                                     |   |
| (016) Optimum Emerald Partial (HMO D-SNP) | ~ |
| Search                                    |   |

#### Step: 4

The resultant page will show an option for downloading a PDF version. On clicking the link, you will be taken to the PDF page.

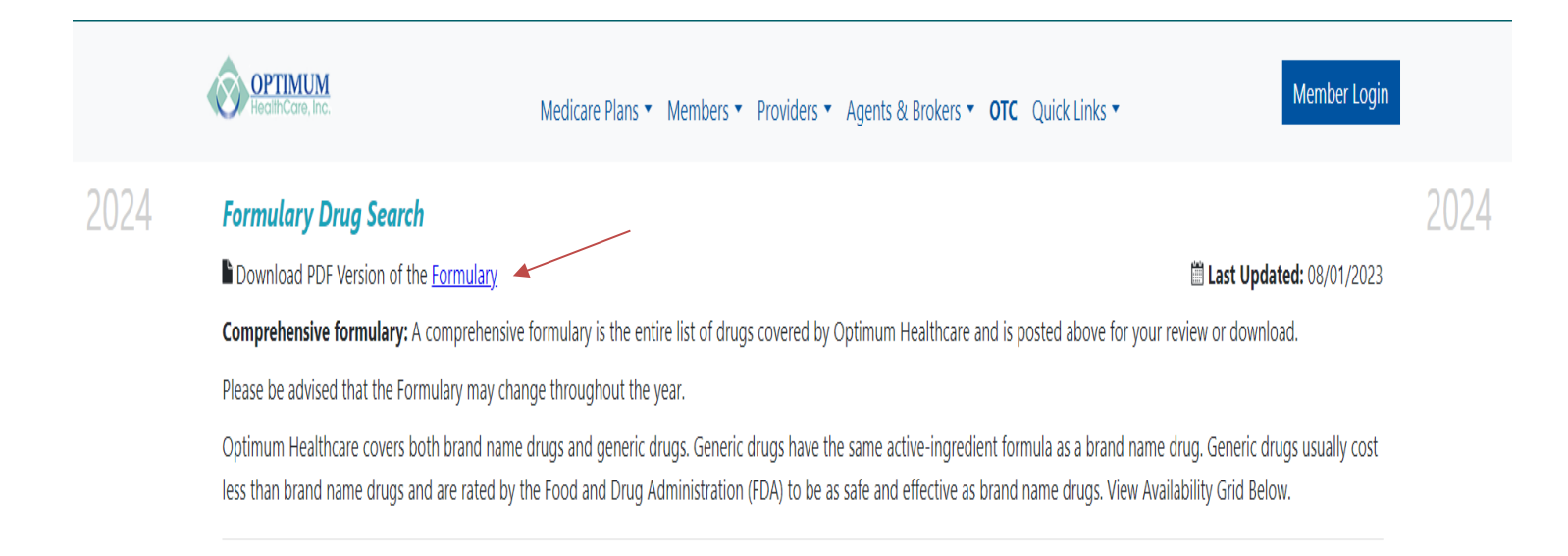

### Step: 5

The page has a drug search option as well. Start typing your drug name and as you type, the drug names will start showing up in the result section. The drug name, strength, drug tier, generic or brand, quantity/ days, availability codes and category information are displayed as shown below.

|     | OPTIMUM<br>HeclifiCare, Inc.                                                                                                    | Medicare Plans •                                                       | Members   Providers                                                           | <ul> <li>Agents &amp; Broke</li> </ul>                            | rs <b>▼ OTC</b> Qu                                   | ick Links 🔻                                                                    | Member Login                   |
|-----|----------------------------------------------------------------------------------------------------|------------------------------------------------------------------------|-------------------------------------------------------------------------------|-------------------------------------------------------------------|------------------------------------------------------|--------------------------------------------------------------------------------|--------------------------------|
| )24 | Formulary Drug Search                                                                                                    |                                                                        |                                                                               |                                                                   |                                                      |                                                                                |                                |
|     | Download PDF Version of the Formulary                                                                                                    |                                                                        |                                                                               |                                                                   |                                                      | 🛗 Last Up                                                                      | pdated: 08/01/2023             |
|     | Comprehensive formulary: A comprehensive                                                                                                    | ormulary is the entire                                                 | e list of drugs covered k                                                     | y Optimum Healtho                                                 | are and is poste                                     | ed above for your review or dow                                                | vnload.                        |
|     | Please be advised that the Formulary may chan                                                                                                    | ge throughout the ye                                                   | ar.                                                                           |                                                                   |                                                      |                                                                                |                                |
|     | Optimum Healthcare covers both brand name of less than brand name drugs and are rated by the drugs and are rated by the drugs and are rated by the drugs and are rated by the drugs are drugs are dr | lrugs and generic dru<br>e Food and Drug Adi<br>e if your prescription | igs. Generic drugs have<br>ministration (FDA) to be<br>is covered by our plan | the same active-ing<br>as safe and effectiv<br>please type in the | redient formula<br>e as brand nam<br>name of the dru | as a brand name drug. Generic<br>e drugs. View Availability Grid E<br>g below: | c drugs usually cost<br>3elow. |
|     |                                                                                                    |                                                                        |                                                                               |                                                                   |                                                      | 5                                                                              |                                |
|     | prolia                                                                                                    |                                                                        | Drug Na                                                                       | ame                                                               |                                                      | -<br>                                                                          |                                |
|     | prolia<br>Drug Name                                                                                                    | Strength Ti                                                            | Drug Na<br>rug Generic or<br>er Brand                                         | Quantity /<br>Days                                                | Availability                                         | Category                                                                       |                                |

In respect of PA & ST, you will find the availability codes hyperlinked in the "Availability "column. On clicking this hyper link, you will be taken to a page where you will find additional information related to PA & ST.

#### PA Example:

PA

RE COVERAGE

1 YEAR.

|                                    | OPTIMUM<br>HealthCare, Inc.                                                                                                   |                                                                                                    | Medicare Plans                                                                               | <ul> <li>Memb</li> </ul>                                   | pers   Providers                                                                                  | <ul> <li>Agents &amp; Brokers</li> </ul>                                                                     | · <b>▼ OTC</b> Qu                                                                  | uick Links 🔻                                                                                                    | Member Login                                                                                                    |                                                                |
|------------------------------------|----------------------------------------------------------------------------------------------------|----------------------------------------------------------------------------------------------------|----------------------------------------------------------------------------------------------|------------------------------------------------------------|---------------------------------------------------------------------------------------------------|----------------------------------------------------------------------------------------------------|------------------------------------------------------------------------------------|----------------------------------------------------------------------------------------------------|----------------------------------------------------------------------------------------------------|----------------------------------------------------------------|
| 2024                               | Formulary Drug<br>Download PDF Ver<br>Comprehensive for<br>Please be advised th<br>Optimum Healthcare<br>less than brand name | <b>Search</b><br>sion of the <u>Formulary</u><br><b>mulary:</b> A comprehensive for<br>at the Formulary may chang<br>covers both brand name d<br>e drugs and are rated by the | ormulary is the er<br>ge throughout the<br>rugs and generic<br>e Food and Drug               | ntire list c<br>e year.<br>drugs. G<br>Administ            | of drugs covered b<br>eneric drugs have<br>ration (FDA) to be                                     | y Optimum Healthcar<br>the same active-ingre<br>as safe and effective                                        | re and is post<br>edient formula<br>as brand narr                                  | E Last<br>ed above for your review or o<br>a as a brand name drug. Gen<br>e drugs. View Availability Gri                                     | <b>Updated:</b> 08/01/2023<br>Iownload.<br>eric drugs usually cost<br>d Below.                                       | 2024                                                           |
|                                    |                                                                                                    | To see                                                                                                    | e if your prescript                                                                          | tion is co                                                 | vered by our plan,<br>Drug Na                                                                     | please type in the na                                                                                        | me of the dru                                                                      | g below:                                                                                                    |                                                                                                    |                                                                |
|                                    |                                                                                                    | prolia                                                                                                    |                                                                                              |                                                            |                                                                                                   |                                                                                                    |                                                                                    |                                                                                                    |                                                                                                    |                                                                |
|                                    | Drug Name                                                                                                    |                                                                                                    | Strength                                                                                     | Drug<br>Tier                                               | Generic or<br>Brand                                                                               | Quantity /<br>Days                                                                                           | Availability                                                                       | Category                                                                                                    |                                                                                                    |                                                                |
|                                    | Prolia Solution Prefi<br>Subcutaneous                                                                                         | led Syringe MG/ML                                                                                                    | 60                                                                                           | 3                                                          | BRAND                                                                                             | 1.00/180                                                                                                    | PA GC QL                                                                           | ENDOCRINE AND METABOI<br>AGENTS                                                                                                    | IC DISORDER                                                                                                    |                                                                |
| PA Group Name                      | e Criteria                                                                                                    |                                                                                                    |                                                                                              |                                                            |                                                                                                   |                                                                                                    |                                                                                    |                                                                                                    |                                                                                                    |                                                                |
| Criteria                           | Criteria Details                                                                                                    |                                                                                                    |                                                                                              |                                                            |                                                                                                   |                                                                                                    |                                                                                    |                                                                                                    |                                                                                                    |                                                                |
| COVERED USES                       | 3                                                                                                    |                                                                                                    |                                                                                              |                                                            |                                                                                                   |                                                                                                    |                                                                                    |                                                                                                    |                                                                                                    |                                                                |
| EXCLUSION<br>CRITERIA              |                                                                                                    |                                                                                                    |                                                                                              |                                                            |                                                                                                   |                                                                                                    |                                                                                    |                                                                                                    |                                                                                                    |                                                                |
| REQUIRED<br>MEDICAL<br>INFORMATION | Osteoporosis is o<br>compared to a yi<br>at high risk for fr<br>the radius of less<br>a low trauma frac<br>equivalent to 7.5  | defined as a BMD T<br>oung-adult referen<br>acture. Glucocortic<br>than or equal to -<br>cture (fragility fract<br>mg or greater of p                                         | -Score in the<br>ce population<br>oid-induced<br>2.5 as comp<br>ture) at high<br>rednisone a | ne spin<br>on OR<br>d osteo<br>ared t<br>risk fo<br>nd exp | e, femoral n<br>a clinical dia<br>oporosis defi<br>o a young-a<br>or fracture ar<br>pected or rer | eck, total hip o<br>agnosis based<br>ined as a T sco<br>dult reference<br>nd is initiating<br>main on glucoo | or distal 1,<br>on a histo<br>re in the s<br>populatio<br>or contine<br>corticoids | /3 of the radius of le<br>bry of a low trauma<br>spine, femoral neck,<br>on OR a clinical diag<br>uing systemic gluco<br>for a least 6 month | ess than or equal t<br>fracture (fragility t<br>total hip or distal<br>nosis based on a<br>corticoids in a dai<br>s. | to -2.5 as<br>fracture)<br>l 1/3 of<br>history o<br>ily dosage |
| AGE<br>RESTRICTIONS                | For Osteoporosis                                                                                                    | 18 years of age or                                                                                                    | r older.                                                                                     |                                                            |                                                                                                   |                                                                                                    |                                                                                    |                                                                                                    |                                                                                                    |                                                                |
| PRESCRIBER                         |                                                                                                    |                                                                                                    |                                                                                              |                                                            |                                                                                                   |                                                                                                    |                                                                                    |                                                                                                    |                                                                                                    |                                                                |

DURATION For osteoporosis/ glucocorticoid-induced osteoporosis treatment, individual has had at least ONE osteoporotic (minimal trauma) fracture OR has two or more risk factors for osteoporotic fracture OR Individual has failed or is intolerant to or has a medical contraindication to other available osteoporosis therapies (such as, bisphosphonates). For male receiving androgen deprivation therapy OTHER CRITERIA for non-metastatic prostate cancer, individual has had at least ONE osteoporotic (minimal trauma) fracture OR has one or more risk factors for osteoporotic fracture. Individual is a postmenopausal (natural or induced) female receiving adjuvant aromatase inhibitor therapy for the treatment of breast cancer.

#### **Availability Codes:**

Explanations to the availability codes such as ED, LA, B/D, GC, NM, QL, ST, PA & NEDS have been provided in the notes section below the result table.

#### If your drug is not found:

The information as to what should be done if your drug is not found in the search result is also provided in the disclaimer section.

|  | OPTIMUM<br>HealthCare, Inc.                                                  | Medicare Plan                                                           | ns 🔻                      | Memb                                | ers • Providers                                               | <ul> <li>Agents &amp; Brok</li> </ul>                           | ers <b>▼ OTC</b> Qu                                    | uick Links 🝷 Member Log                                                                                    | in |  |  |  |  |
|--|------------------------------------------------------------------------------|-------------------------------------------------------------------------|---------------------------|-------------------------------------|---------------------------------------------------------------|-----------------------------------------------------------------|--------------------------------------------------------|----------------------------------------------------------------------------------------------------|----|--|--|--|--|
|  | Formulary Drug Search                                                        |                                                                         |                           |                                     |                                                               |                                                                 |                                                        |                                                                                                    |    |  |  |  |  |
|  | Download PDF Version of the Formu                                            | Download PDF Version of the <u>Formulary</u>                            |                           |                                     |                                                               |                                                                 |                                                        |                                                                                                    |    |  |  |  |  |
|  | Comprehensive formulary: A compre                                            | hensive formulary is the                                                | e ent                     | tire list o                         | f drugs covered b                                             | y Optimum Health                                                | care and is post                                       | ed above for your review or download.                                                                      |    |  |  |  |  |
|  | Please be advised that the Formulary n                                       | nay change throughout                                                   | the y                     | year.                               |                                                               |                                                                 |                                                        |                                                                                                    |    |  |  |  |  |
|  | Optimum Healthcare covers both bran<br>less than brand name drugs and are ra | d name drugs and gene<br>ted by the Food and Dr<br>To see if your presc | eric d<br>rug A<br>riptic | drugs. Ge<br>administi<br>on is cov | eneric drugs have<br>ration (FDA) to be<br>vered by our plan, | the same active-in<br>as safe and effecti<br>please type in the | gredient formula<br>ve as brand nam<br>name of the dru | a as a brand name drug. Generic drugs usually cost<br>ne drugs. View Availability Grid Below.<br>ng below: |    |  |  |  |  |
|  |                                                                              | Drug Name                                                               |                           |                                     |                                                               |                                                                 |                                                        |                                                                                                    |    |  |  |  |  |
|  | prolia                                                                       |                                                                         |                           |                                     |                                                               |                                                                 |                                                        |                                                                                                    |    |  |  |  |  |
|  | Drug Name                                                                    | Streng                                                                  | gth .                     | Drug<br>Tier                        | Generic or<br>Brand                                           | Quantity /<br>Days                                              | Availability                                           | Category                                                                                                   |    |  |  |  |  |
|  | Prolia Solution Prefilled Syringe MG/N                                       | 1L 60                                                                   |                           | 3                                   | BRAND                                                         | 1.00/180                                                        | PA GC OI                                               | ENDOCRINE AND METABOLIC DISORDER                                                                           |    |  |  |  |  |

#### \*Disclaimer:

A formulary is a list of drugs covered by your plan to meet patient needs.

If your drug is not included in this formulary, you should first contact Member Services and confirm that your drug is not covered. If you learn that Optimum HealthCare does not cover your drug, you have two options:

1. You can ask Member Services for a list of similar drugs that are covered by Optimum HealthCare. When you receive the list, show it to your doctor and ask him or her to prescribe a similar drug that is covered by Optimum HealthCare.

2. You can ask Optimum HealthCare to cover a drug by Requesting an Exception.

#### Availability

**\*ED = Part D Excluded Drug:** This prescription drug is not normally covered in a Medicare Prescription Drug Plan. The amount you pay when you fill a prescription for this drug does not count towards your total drug costs (that is, the amount you pay does not help you qualify for catastrophic coverage). This plan covers these drugs during all coverage phases.

\*LA = Limited Access: This prescription may be available only at certain pharmacies. For more information consult your Pharmacy Directory or please contact Optimum HealthCare Member Services at 1-866-245-5360 or, for TTY/TDD users 711. Our hours of operation are 8am to 8pm EST 7 days a week Oct. 1 to Mar 31, 8am to 8pm EST Mon. through Fri. from Apr. 1 to Sep. 30.

Page 9 of 10 8/02/2023

Drug Tier Numbers: Explanations to the drug tier numbers 1, 2, 3, 4, & 5 are also shown at the bottom of the disclaimer section.

| OPTIMUM<br>HealthCare, Inc.                          | Medicare Plans 🔻 1 | Members 🔻 Pr | roviders 🔻 | Agents & Brokers ▼ | OTC | Quick Links 🔻 | Member Login |
|------------------------------------------------------|--------------------|--------------|------------|--------------------|-----|---------------|--------------|
| *Drug Tiers                                          |                    |              |            |                    |     |               |              |
| Tier 1: Generic and Brand Drugs                      |                    |              |            |                    |     |               |              |
| Tier 2: Non-Preferred Generics and Preferred Brand D | )rugs              |              |            |                    |     |               |              |
| Tier 3: Non-Preferred Generics and Non-Preferred Br  | and Drugs          |              |            |                    |     |               |              |
| Tier 4: Specialty Tier Drugs                         |                    |              |            |                    |     |               |              |
| Tier 5: Select Diabetic Drugs                        |                    |              |            |                    |     |               |              |